## CSIRT に迷惑メールを通報する方法

Outlook から迷惑メール通報ができるようになりました。 通報する際には「長崎大学 Office365 アカウント」が必要となります。

| 【ユーザー名】                                 |    |                                              |
|-----------------------------------------|----|----------------------------------------------|
| <mark>長大 ID</mark> @ms.nagasaki-u.ac.jp | 例) | <mark>aa87654321</mark> @ms.nagasaki-u.ac.jp |
|                                         |    |                                              |

【パスワード】

長大 ID 用のパスワード

1. Web ブラウザ(Chrome や Microsoft Edge 等)を起動して、アドレスバーに

「https://outlook.office365.com」と入力し、Enter キーを押します。

|                                                             | 🔄 新           | しいタブ |      | × +                           |
|-------------------------------------------------------------|---------------|------|------|-------------------------------|
| $\leftarrow$                                                | $\rightarrow$ | С    | ഹ    | https://outlook.office365.com |
| お気に入りバーにお気に入りを登録すると、簡単にアクセスできるようになります。 <u>今すぐお気に入りを管理する</u> |               |      |      |                               |
|                                                             |               |      |      |                               |
|                                                             |               |      | 25 ° | Web を検索                       |

2. サインイン画面が表示されたら長崎大学 Office365 アカウントを入力して、次へをクリックしま す。

| Outlook                     |                                                          |
|-----------------------------|----------------------------------------------------------|
| Microsoft                   |                                                          |
| <b>サインイン</b><br>Outlook を続行 | 長崎大学 Office365 アカウントを                                    |
| メール、電話、Skype                | 入力します。<br>< <tr>     く長大 ID&gt;@ms.nagasaki-u.ac.ip</tr> |
|                             |                                                          |
| アカウントをお持ちではない場合、作成できます。     | 例)aa12345678@ms.nagasaki-u.ac.jp                         |
| アカウントにアクセスできない場合            |                                                          |
| 戻る次へ                        |                                                          |
|                             |                                                          |
| Q、 サインイン オブション              |                                                          |
|                             | -                                                        |

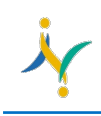

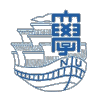

3. パスワードを聞かれるので、長大 ID 用のパスワードを入力しサインインをクリックします。

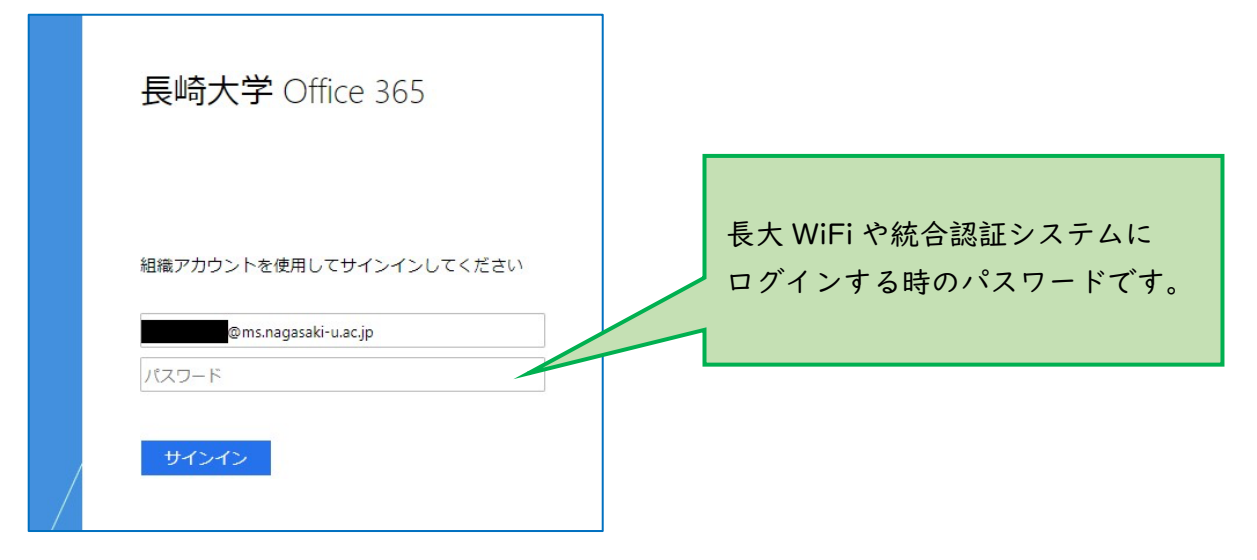

4. サインイン状態を維持しますか?と表示されたら、「いいえ」を選択してください。

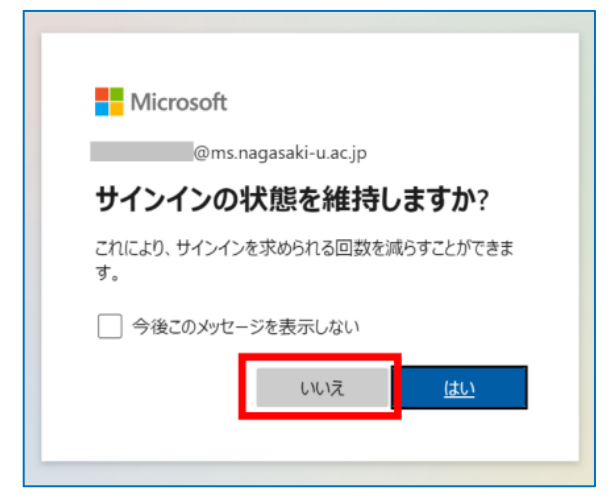

5. Web メールのホーム画面が表示されます。

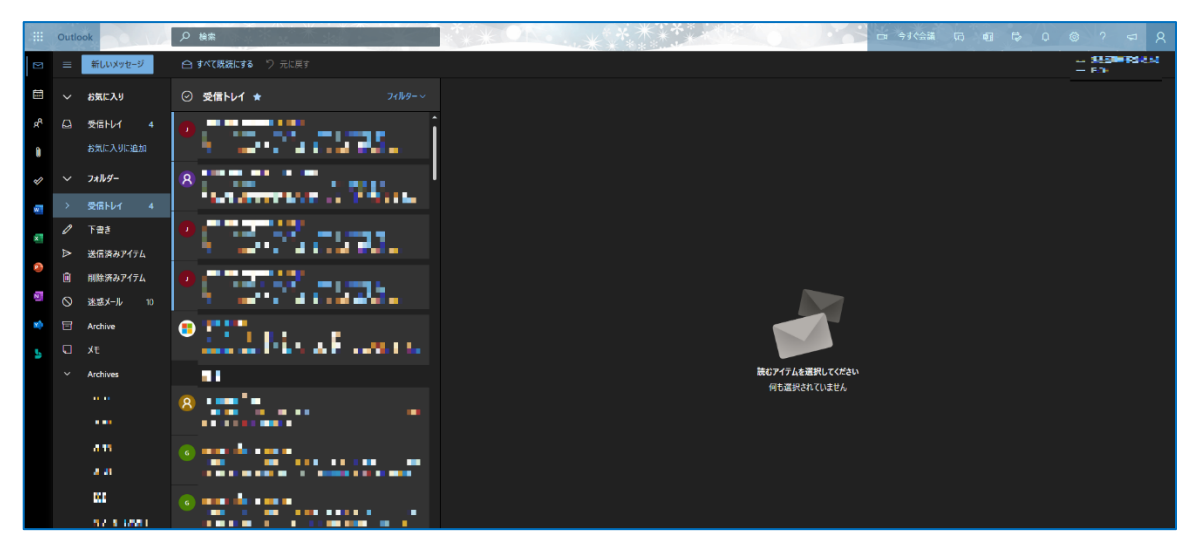

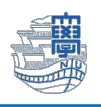

6. 通報したいメールをクリックして、上部にある迷惑メール > 迷惑メール とクリックします。

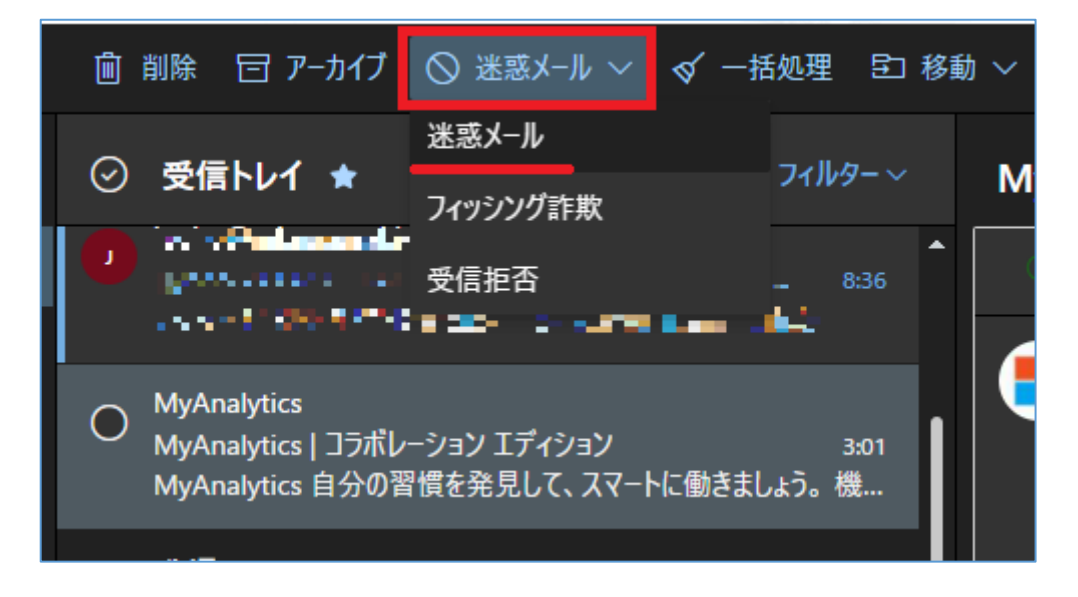

7. 下図のような画面が表示されたら、「報告する」をクリックします。

| 迷惑メールとして報告                                               |       |  |  |  |  |
|----------------------------------------------------------|-------|--|--|--|--|
| 迷惑メール フィルターの精度向上に協力するために、こ<br>のメッセージのコピーをマイクロソフトに送信しますか? |       |  |  |  |  |
| 今後このメッセージを表示しない                                          |       |  |  |  |  |
| 報告する                                                     | 報告しない |  |  |  |  |
|                                                          |       |  |  |  |  |

\*誤って通報した場合は、次ページをご確認ください。

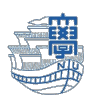

## \*誤って通報した場合の救済方法

迷惑メールフォルダに入っているメールをクリックして、「迷惑メールではない」を選択します。

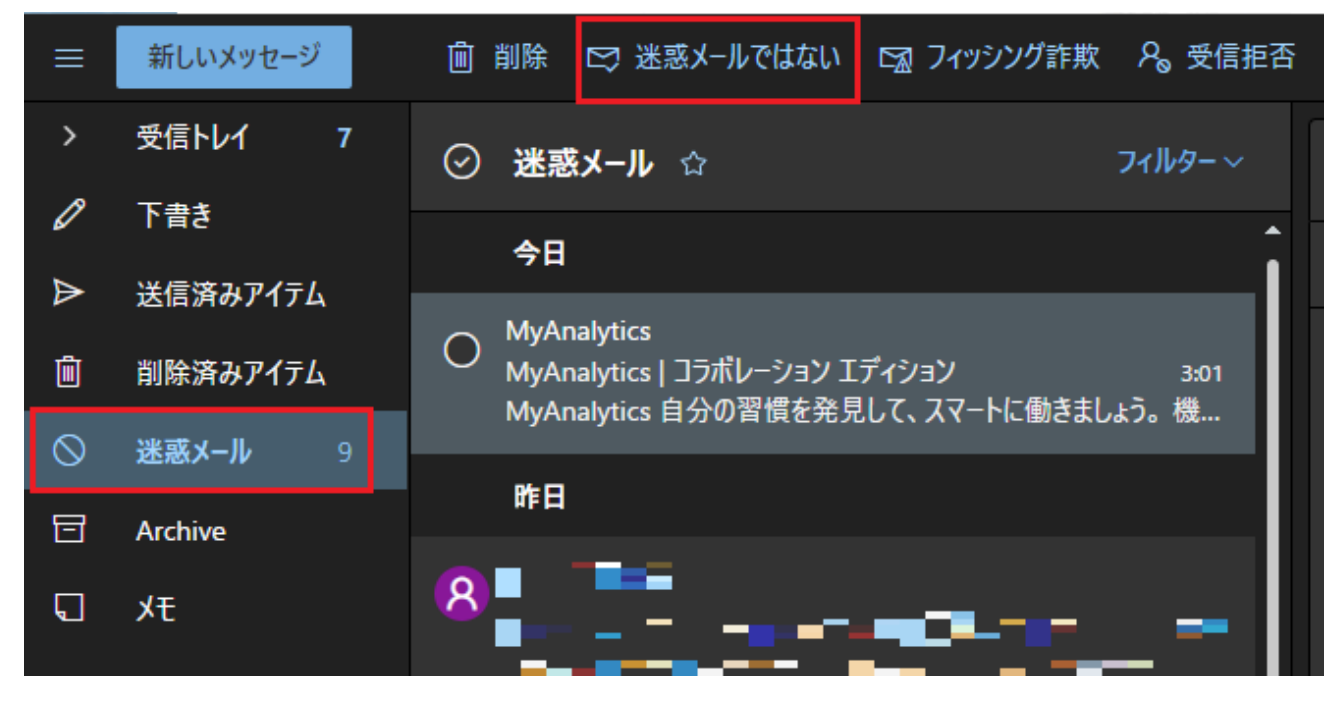

下図のような表記になったら、「報告する」をクリックします。

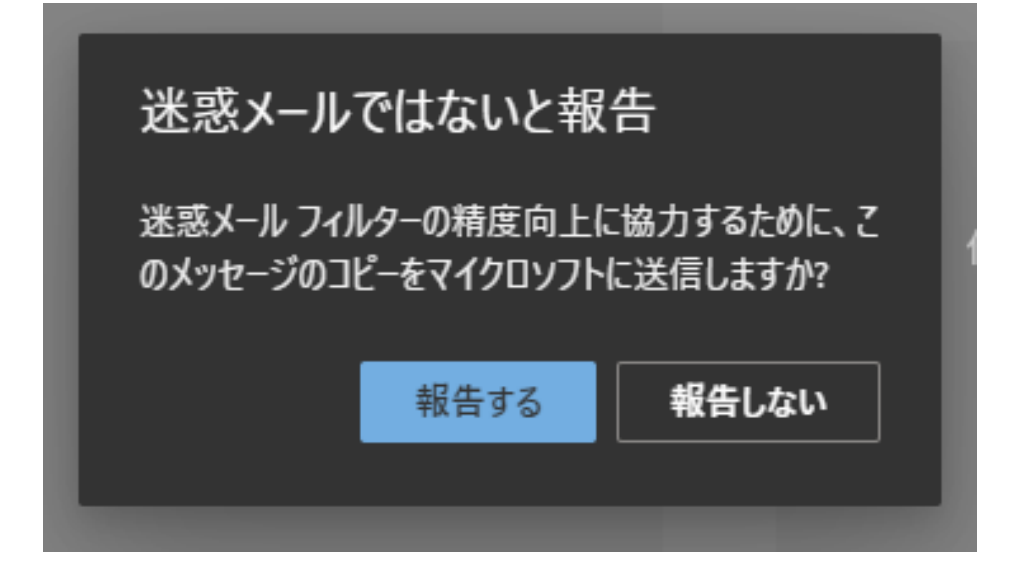